## HƯỚNG DẪN KHÁCH HÀNG GIA HẠN KHOẢN VAY MARGIN ONLINE

CÔNG TY CPCK PINETREE

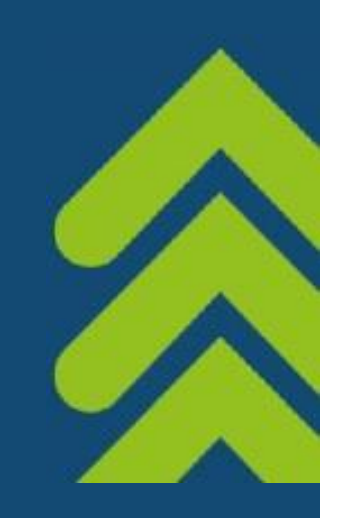

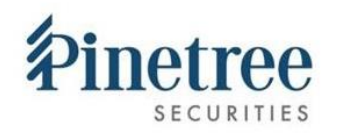

## 1. ĐIỀU KIỆN THỰC HIỆN GIA HẠN KHOẢN VAY

## Pinetree sẽ xem xét gia hạn khoản vay ký quỹ nếu khoản vay đáp ứng các điều kiện sau:

- Ngày đến hạn không xa hơn 15 ngày kể từ ngày xem xét gia hạn (Ngày đến hạn Ngày xem xét ≤ 15 ngày) (hoặc thời hạn khác tùy theo chính sách của Công ty tại từng thời điểm).
- 2. Tỷ lệ ký quỹ (RTT) của TK tại thời điểm gia hạn > 50% (hoặc tỷ lệ khác tùy theo chính sách của Công ty tại từng thời điểm).
- 3. Các cổ phiếu được phân bổ dư nợ trong danh mục cổ phiếu của KH chưa bị hết room cho vay hoặc chưa bị loại khỏi danh mục cho vay
- Các cổ phiếu được phân bổ dư nợ trong danh mục cổ phiếu của KH có thanh khoản trung bình trở lên

*Lưu ý:* Trong trường hợp một hoặc các điều kiện nêu trên không thỏa mãn, Pinetree sẽ tùy vào tình hình thị trường và TK của KH để quyết định có đồng ý gia hạn khoản vay của KH hay không.

## THAO TÁC THỰC HIỆN GIA HẠN MARGIN ONLINE TRÊN WEB GIAO DỊCH

**Bước 1**: Đăng nhập vào web giao dịch **trade.pinetree.vn,** chọn mục "Tiện ích"  $\rightarrow$  "Margin"  $\rightarrow$  Công nợ margin

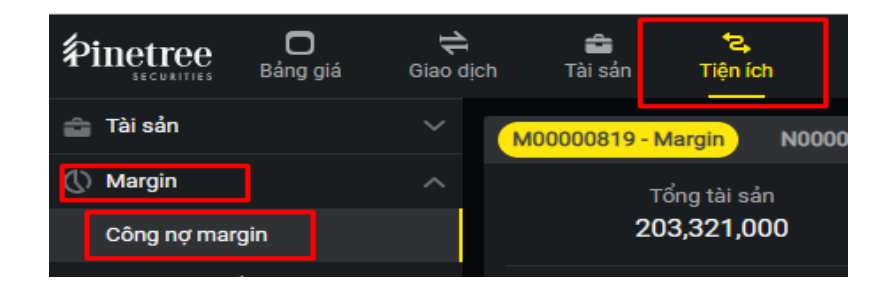

Bước 2: Chọn khoản vay cần thực hiện gia hạn và bấm nút "Gia hạn"

| ID    | Ngày giải ngân | Hạn        | Lãi suất / năm | Số tiền vay   | Lãi        | Phạt chậm hạn | Phí | Đã trả        | Còn nợ        | Gia hạn |
|-------|----------------|------------|----------------|---------------|------------|---------------|-----|---------------|---------------|---------|
| 43200 | 28/04/2022     | 23/04/2023 | 9.00%          | 1,974,222,090 | 14,226,171 | 0             | 0   | 1,690,067,840 | 309,241,755   | Gia hạn |
| 50584 | 25/04/2022     | 18/04/2023 | 9.00%          | 2,096,878,880 | 98,930,517 |               | 0   | 50,210,000    | 2,195,809,397 | Gia hạn |

Bước 3: Nếu KH gửi đề nghị gia hạn thành công (khoản vay thỏa mãn điều kiện từ 1 đến 3), hệ thống sẽ tự động hiện popup thông báo đã tiếp nhận đề nghị gia hạn khoản vay và thời gian chờ duyệt (trong vòng 05 ngày làm việc hoặc thời hạn khác tùy theo chính sách của Công ty tại từng thời điểm), đồng thời, nút "Gia hạn" sẽ đổi sang trạng thái "Chờ duyệt".

| 50584 | 25/04/2022 | 18/04/2023 | 9.00% | 2,096,878,880 | 98,930,517 | 0             | 0 | 50,210,000 | 2,195,809,397 | Gia hạn   |
|-------|------------|------------|-------|---------------|------------|---------------|---|------------|---------------|-----------|
| 56843 | 28/02/2022 | 27/08/2022 | 9.00% | 1,435,730,590 | 47,372,606 | 1,435,730,590 | 0 | 61,025,058 | 1,483,103,196 | Chờ duyệt |

Bước 4: Nhận kết quả: Kết quả đề nghị gia hạn khoản vay (được phê duyệt/ không được phê duyệt) sẽ được Pinetree gửi email thông báo tới nhà đầu tư thông qua email đăng ký